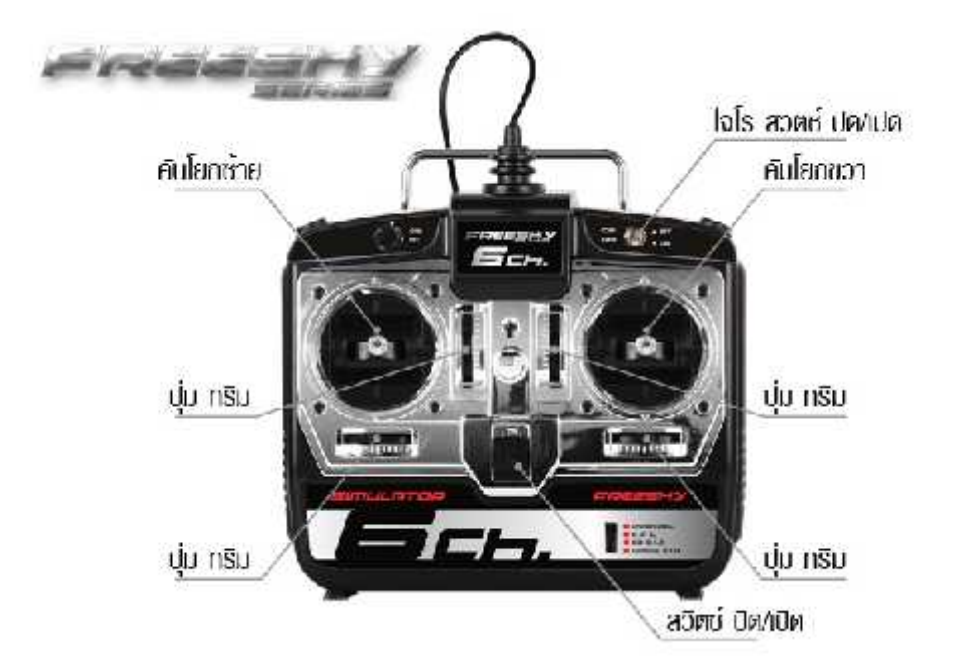

## Real flight G3-G4.5 program

## <u>Viun</u> Calibrate Flight Simulator 6 CH

- หลังจากติดต่ Real Flight เสร็จเรียบร้อยแล้ว เสียบสาย USB Simulator และเปิดเครื่องห ทั้งปรับปุ่มเลือก G3-G4.5 และ ปรับ ปุ่ม trim ให้อยู่กึงกลาง
- 2. 📠 Run Program Real Flight

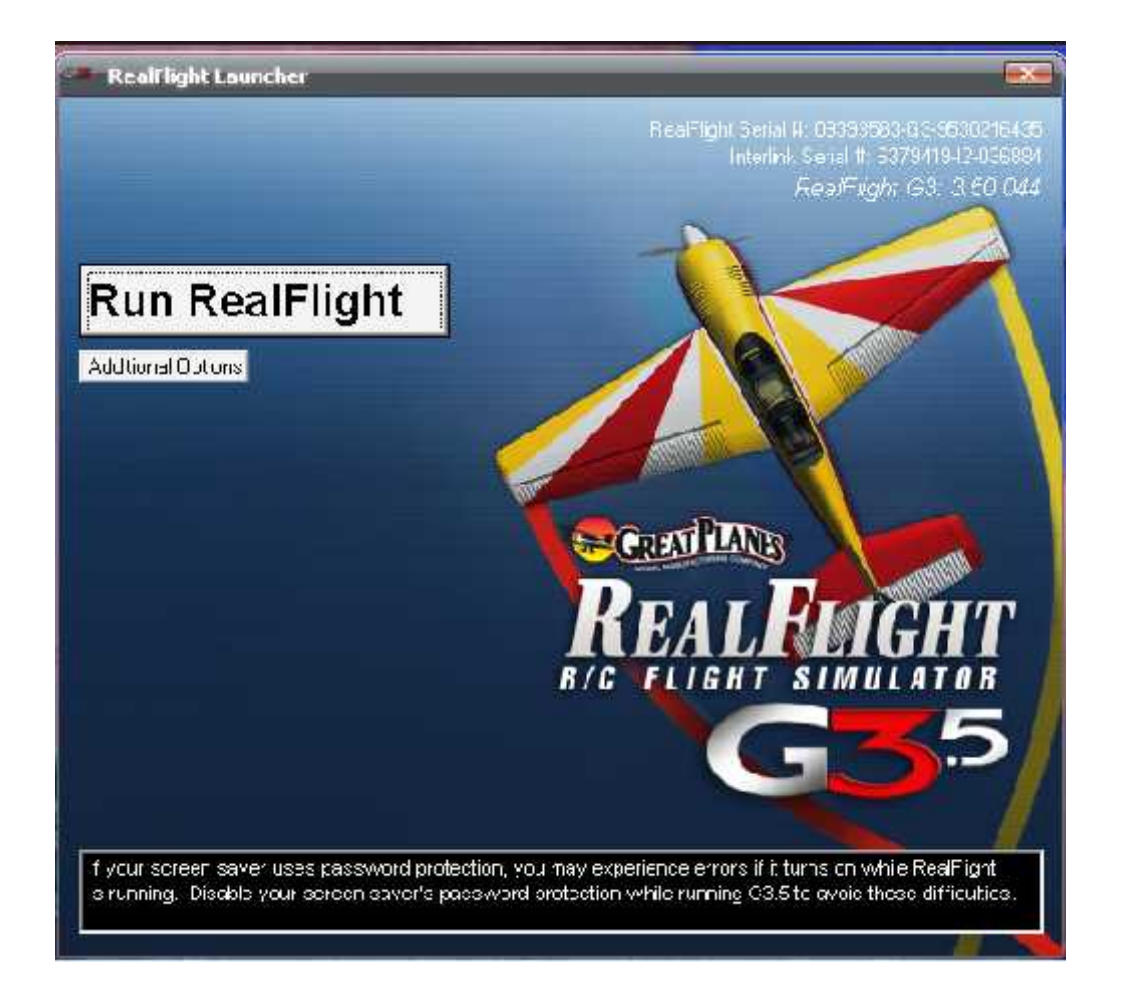

- 3. เลือกโปรแกรม controller
  - 3.1 คลิ๊กเลือก select controller
  - 3.2 คลิ๊กเสี Inter Link Joystick

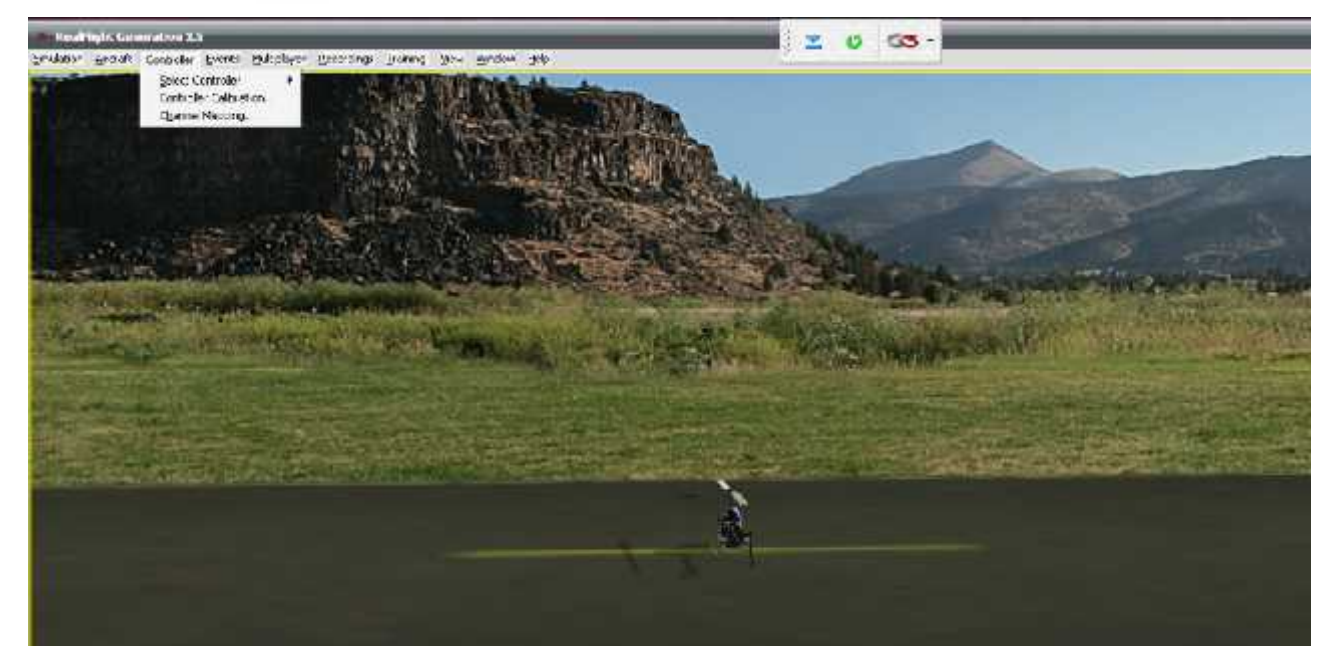

4. เข้าไปที่ Controller อีกครั้ง เพื่อเลือก Controller Calibration แสดงดังรูปหลังจากกด controller calibration และ กด next

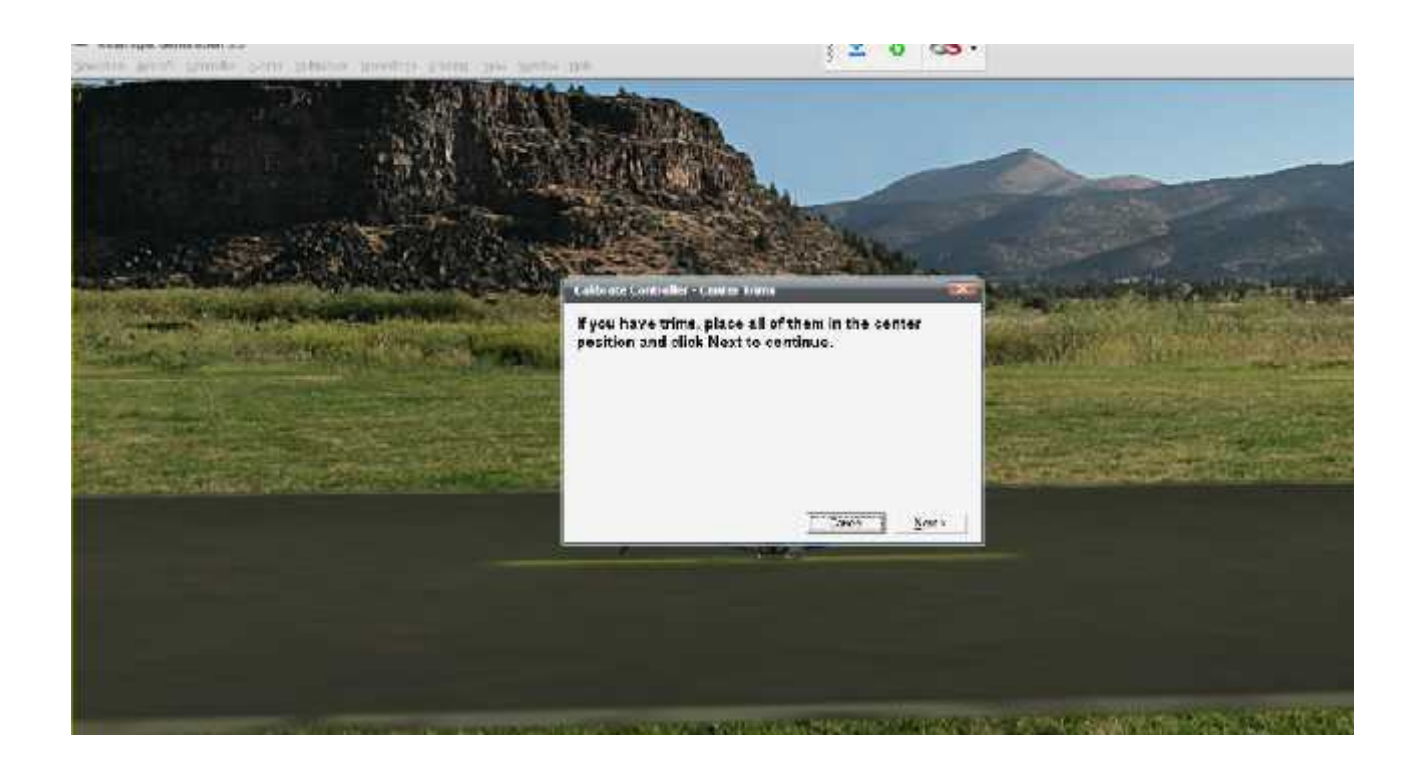

## 4.1 กด next ดังรูปแสดง

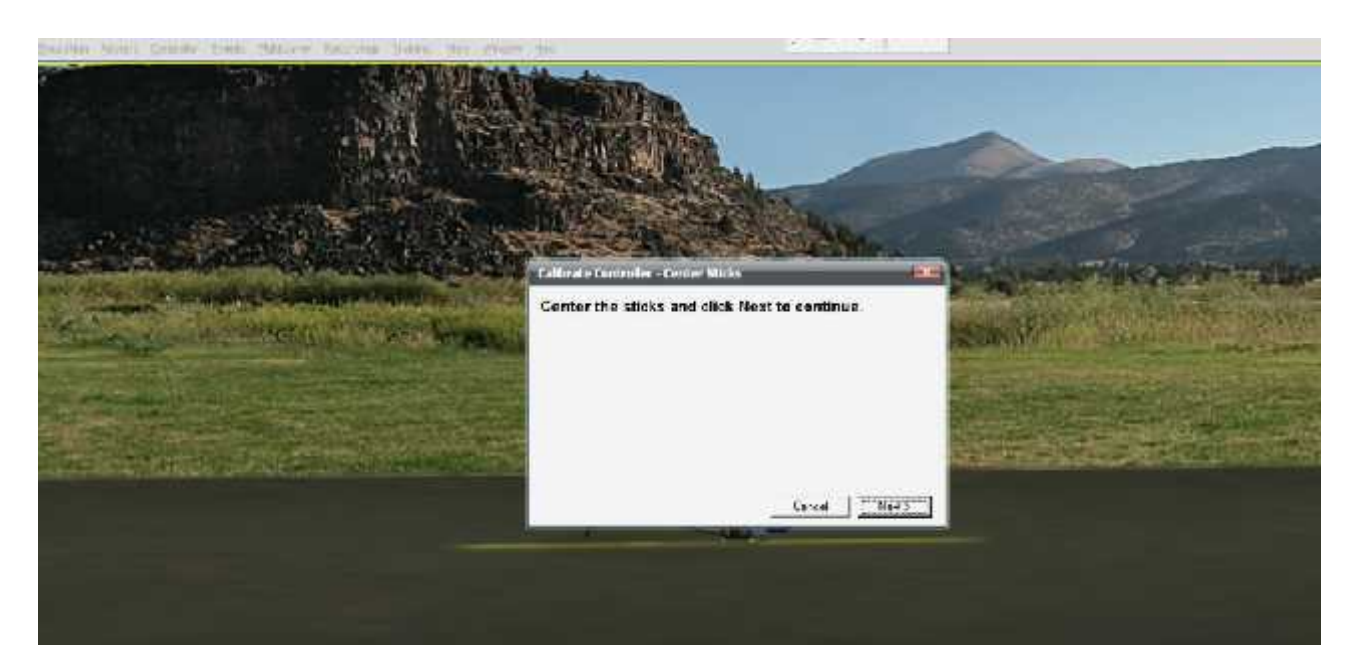

5. ปรับคันโยกไปมาเป็นวงกละ
program ได้รู้จักกับตัว Simulator ประมาณ 2-3 รอบ จนเมื่อค่าแสด
ที่วิ่งอยู่บนแถบ (สีฟ้า) มีค่าดง
0 อย่างน้อย 3 แถบบน จึงกด finish

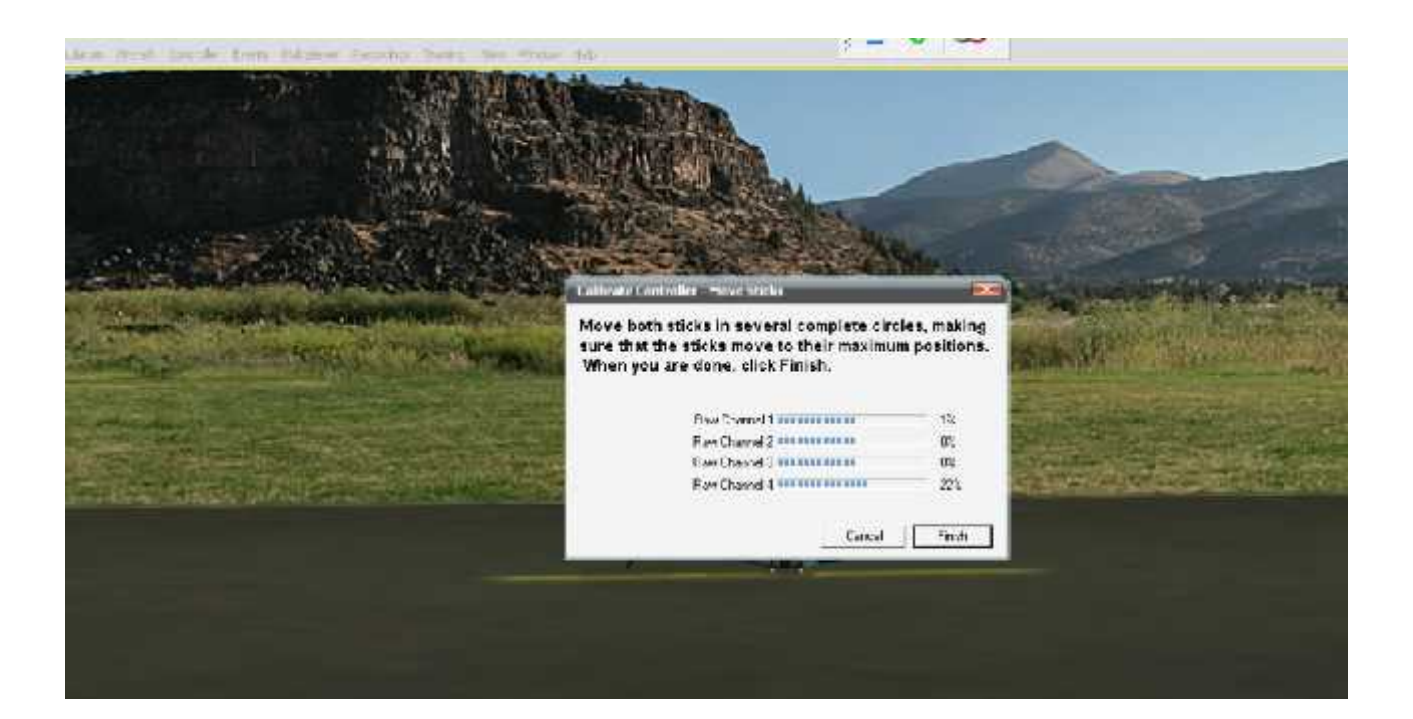

6. เข้าไปที่ Controller อีกครั้ง และเลือก Channel Mapping เพื่อกดเลือก ที่ช่อง Reverse ว่าต้องการ Channel ไหน หลังจากนั้นให้ OK (ตามรูป)

| Chatran Program | Miss Te<br>Disered 1: Fol<br>Journel 7: PEth<br>Disered 3: Tracta<br>Disered 3: Tract Rates<br>Disered 3: Read<br>Disered 3: Read<br>Disered 7: Cirolok<br>Disered 7: Cirolok |  |
|-----------------|----------------------------------------------------------------------------------------------------|--|

7. เข้าไปเลือก Aircraft คลิ๊กเลือก Select Aircraft ซึ่งจะมีแบบและชนิดของเครื่องบินให้เลือกเ จากนั้น เมื่อเลือกเสร็จ ก็ให้ กด OK

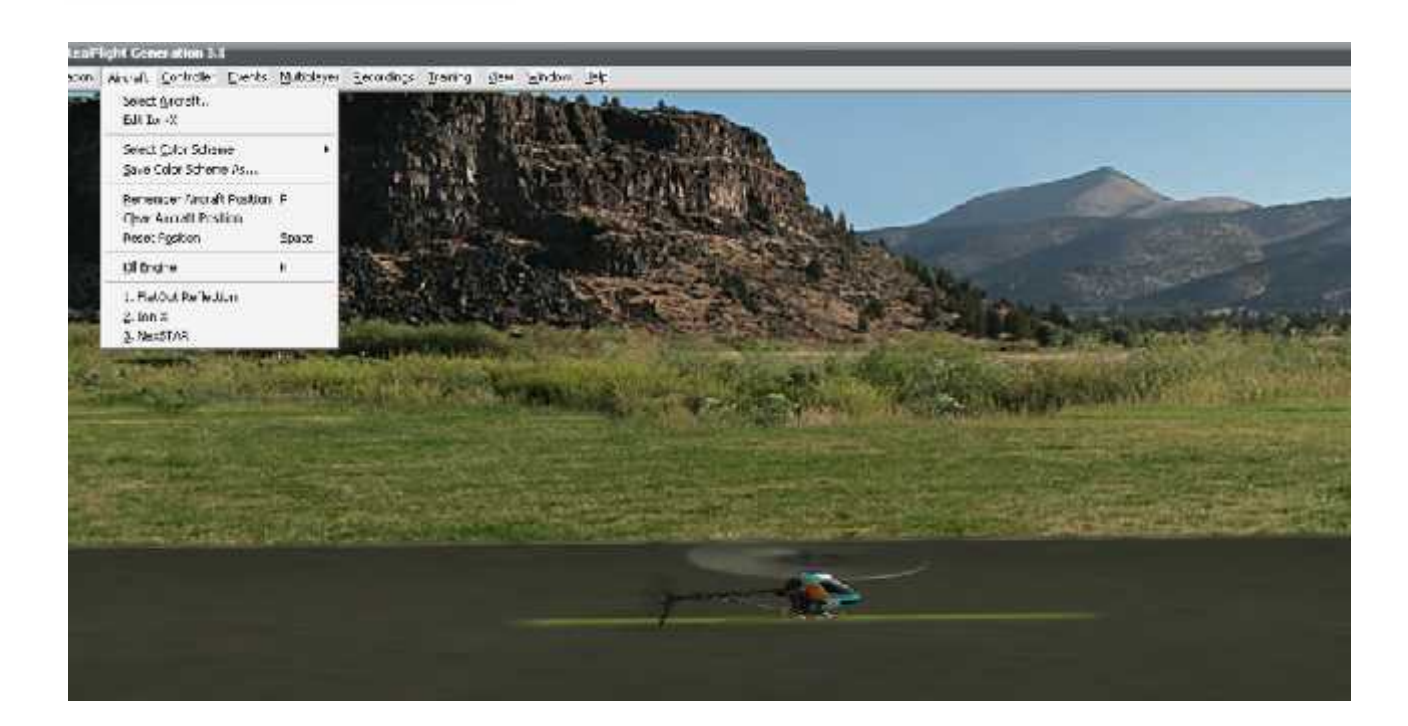

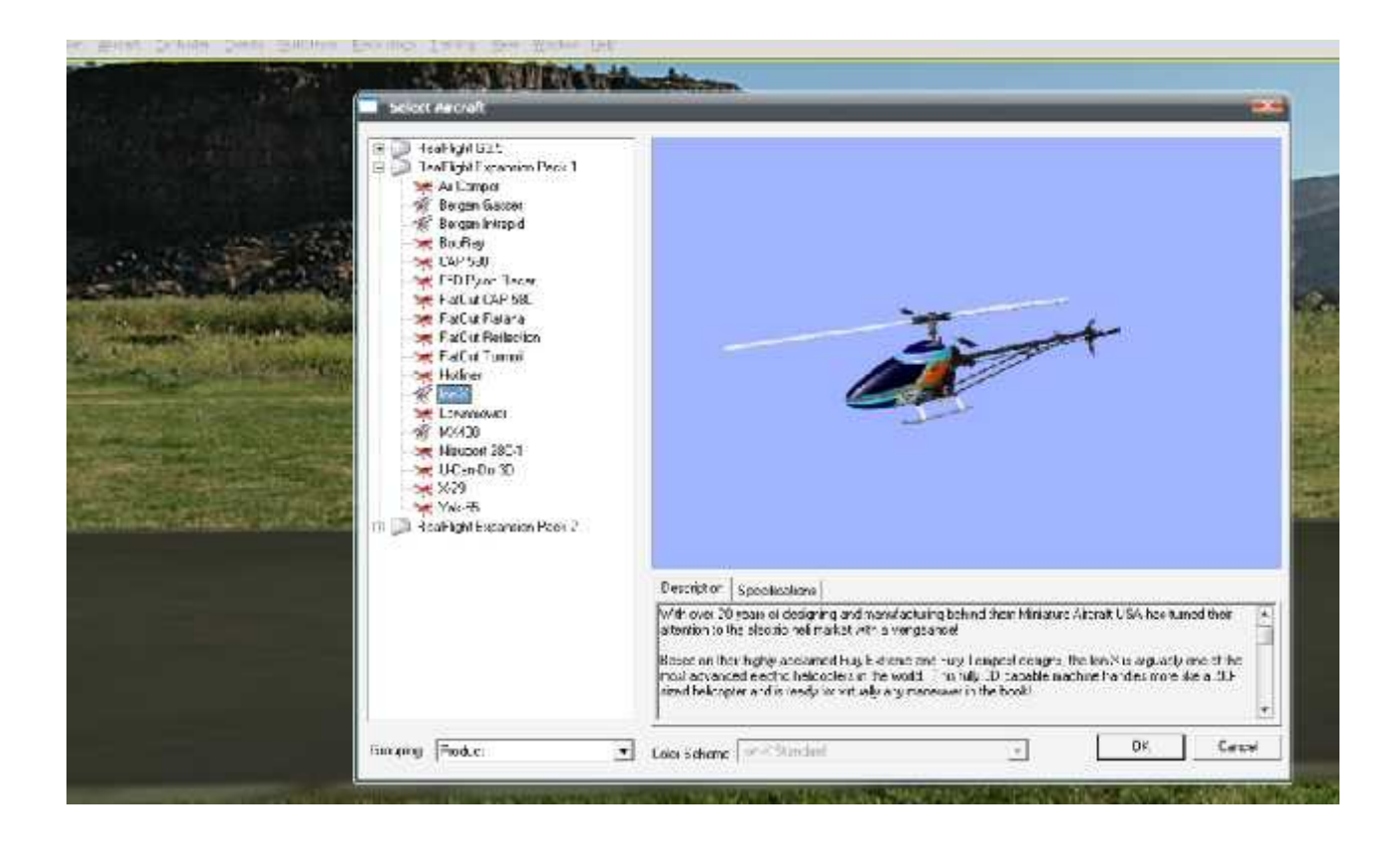

8. ช้อแนะนำเพิ่มเ ในโปรแกรมสามารถเลือกสเ ได้ด้วย โดย เข้าไปเลือกที่ Simulation และ คลิ้กเลือก Select Airport หรือ weather (sun, wind) และ ถ้าต้องการเล่นใหม่ ให้กด Space Bar เพื่อเริ่มการ เล่นใหม่อีกครั้ง และในบางกรณีเค reverse ช่องอยู่เราสามารถแก้ไขได้ โดยการเข้าไม channel mapping เลือกช่อง reverse และติ้ก ถูก ช่อง reverse หรือไม่ต้องการก็เอาติ้กถู